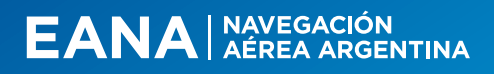

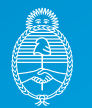

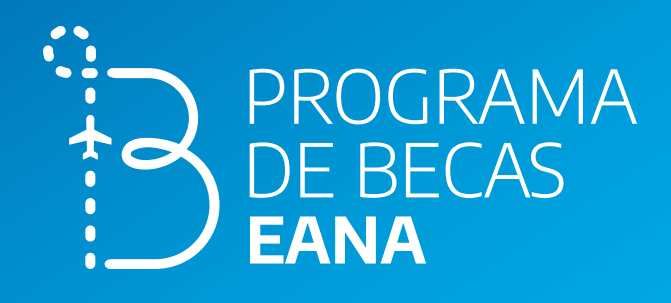

# Instructivo Alta de usuario/a e inscripción

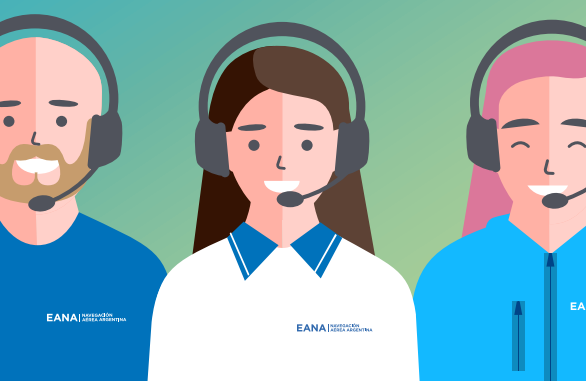

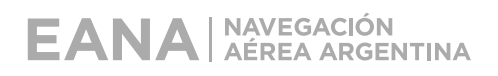

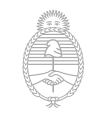

| Auto-c<br>nuevo | reación<br>usuario/a                                                                                   | Auto-registración                                                                                                  | Inscrip             | ción (Etapa 1) |
|-----------------|----------------------------------------------------------------------------------------------------|----------------------------------------------------------------------------------------------------|---------------------|----------------|
| Alta d          | de usuario/a                                                                                           |                                                                                                    |                     |                |
| 1               | ● ● ● Programa de B<br>← → C ☆ ● pro                                                                   | Becas EANA × +<br>ogramadebecas.eana.com                                                                           | ı.ar                |                |
|                 |                                                                                                    |                                                                                                    |                     |                |
| 2               | Nombre de usuario / correo ele<br>Contraseña                                                           | na de Becas EANA<br>¿Olvidó su nombre de usuario<br>contraseña?<br>Las 'Cookies' deben estar hal<br>su navegador 🍞 | > o<br>bilitadas en |                |
|                 | ACCEDER<br>Registrarse como usua<br>Para acceder a esta página debe crear una cu<br>CREAR NUEVA CUENTA | uenta primero.                                                                                                    |                     |                |

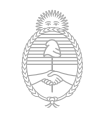

+

Auto-registración

Inscripción (Etapa 1)

#### Alta de usuario/a

| Nueva cuenta                     |                                                                                                    |
|----------------------------------|----------------------------------------------------------------------------------------------------|
|                                  | <ul> <li>Colapsar t</li> </ul>                                                                                                    |
| 🝷 Creá un nuevo                  | o usuario y contraseña para acceder a la plataforma                                                                                                    |
| Nombre de usuario                | usuario_nuevo                                                                                                    |
|                                  | La contraseña debería tener al menos 8 caracter(es), al menos 1 dígito(s)<br>menos 1 minúscula(s), al menos 1 mayúscula(s), al menos 1 caracter(es)<br>alfanuméricos como *,-, o # |
| Contraseña                       | •                                                                                                    |
| 🝷 Datos persona                  | les                                                                                                    |
| Dirección de correo              | 0                                                                                                    |
| Correo (de nuevo)                | 0                                                                                                    |
| Nombre                           | 9                                                                                                    |
| Apellido(s)                      | •                                                                                                    |
| Ciudad                           |                                                                                                    |
| País                             | Argentina 🗢                                                                                                    |
| <ul> <li>Otros campos</li> </ul> |                                                                                                    |
| DNI                              | 9                                                                                                    |
| Pregunta de<br>seguridad         | No soy un robot     reCAPTCHA     Priveoided Términes                                                                                                    |
|                                  |                                                                                                    |

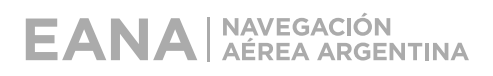

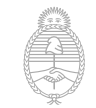

+

Auto-registración

Inscripción (Etapa 1)

#### Confirmación en pantalla de alta de usuario/a

| jHola!                                                                                                    |  |
|----------------------------------------------------------------------------------------------------|--|
| Hemos enviado un correo electrónico a:<br>nestorrodriguez@gmail.com                                                                                                    |  |
| En el mismo encontrarás instrucciones para concluir con el proceso de creación de usuario. De esta manera, podrás iniciar la inscripción al <b>"Programa de Becas EANA"</b> . |  |
| Si tuvieras alguna dificultad, por favor comunicate con programadebecas@eana.com.ar.                                                                                          |  |
| jSaludos!<br>Programa de Becas EANA                                                                                                    |  |
| Nota: Si no encontrás el mail de activación es posible que se encuentre en la carpeta Correo no deseado o Spam.                                                               |  |
| CONTINUAR                                                                                                    |  |

#### Confirmación por mail de alta de usuario/a

| Confirmación de la cuenta Programa de Becas EANA<br>& No Responder (via Programa de Becas EANA) <noreply@eana.com.ar> () martes, 29 de noviembre de 2022 13:21:06</noreply@eana.com.ar>                                                                                                    | E 🖨 Î<br>Text Imprimir Eliminare |  |
|----------------------------------------------------------------------------------------------------|----------------------------------|--|
| ¡Hola!                                                                                                    |                                  |  |
| Se ha solicitado la apertura de una cuenta en "Programa de Becas EANA" utilizando tu dirección de correction de correction de co | o electrónico.                   |  |
| Para confirmar tu nueva cuenta ingresá a:<br>https://programadebecas-test.eana.com.ar/login/confirm.php?data=FvcrXAVPDOf7DAY/nestorrodriguez                                                                                                    | -                                |  |
| En la mayoría de los programas de correo debería aparecer un enlace azul para hacer clic. Si esto no sucediera, copialo<br>y pegalo en la barra de direcciones de tu navegador. Si tuvieras alguna dificultad, por favor comunicate con<br>programadebecas@eana.com.ar.                                                                                                    |                                  |  |
| ¡Saludos!<br>Programa de Becas EANA                                                                                                    |                                  |  |
| Nota: Este un mensaje que se genera desde una casilla automática y no debe responderse.                                                                                                    |                                  |  |

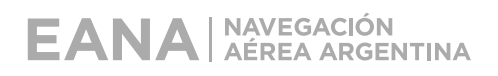

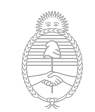

Auto-creación<br/>nuevo usuario/aAuto-registraciónInscripción (Etapa 1)Activación de usuario/a

Al hacer clic en **CONTINUAR** se ingresa directamente a la plataforma.

Para los próximos ingresos se deberá entrar con su usuario y su contraseña.

| Gracias, Usuario Nuevo |  |
|------------------------|--|
| Registro confirmado    |  |
| CONTINUAR              |  |

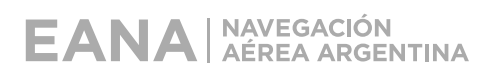

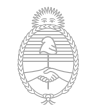

Auto-registración

Inscripción (Etapa 1)

### Ingreso a la Etapa Inscripción

Se accede haciendo clic en cualquiera de las siguientes áreas.

| EANA APPEACIÓN                                               |                              |                                         |
|--------------------------------------------------------------|------------------------------|-----------------------------------------|
| <b>*</b>                                                     | PROGRAMA<br>DE BECAS<br>EANA | No. No. No. No. No. No. No. No. No. No. |
|                                                              | INSCRIBITE >                 |                                         |
| Etapa vigente                                                |                              |                                         |
| B PROGRAMA<br>DE BECAS<br>Etapa 1<br>Inscripción<br>Accedé » |                              |                                         |

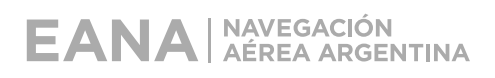

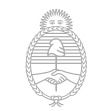

Auto-registración

Inscripción (Etapa 1)

#### Auto-registración en la Etapa Inscripción

Hacé clic en INSCRIBIRME para continuar

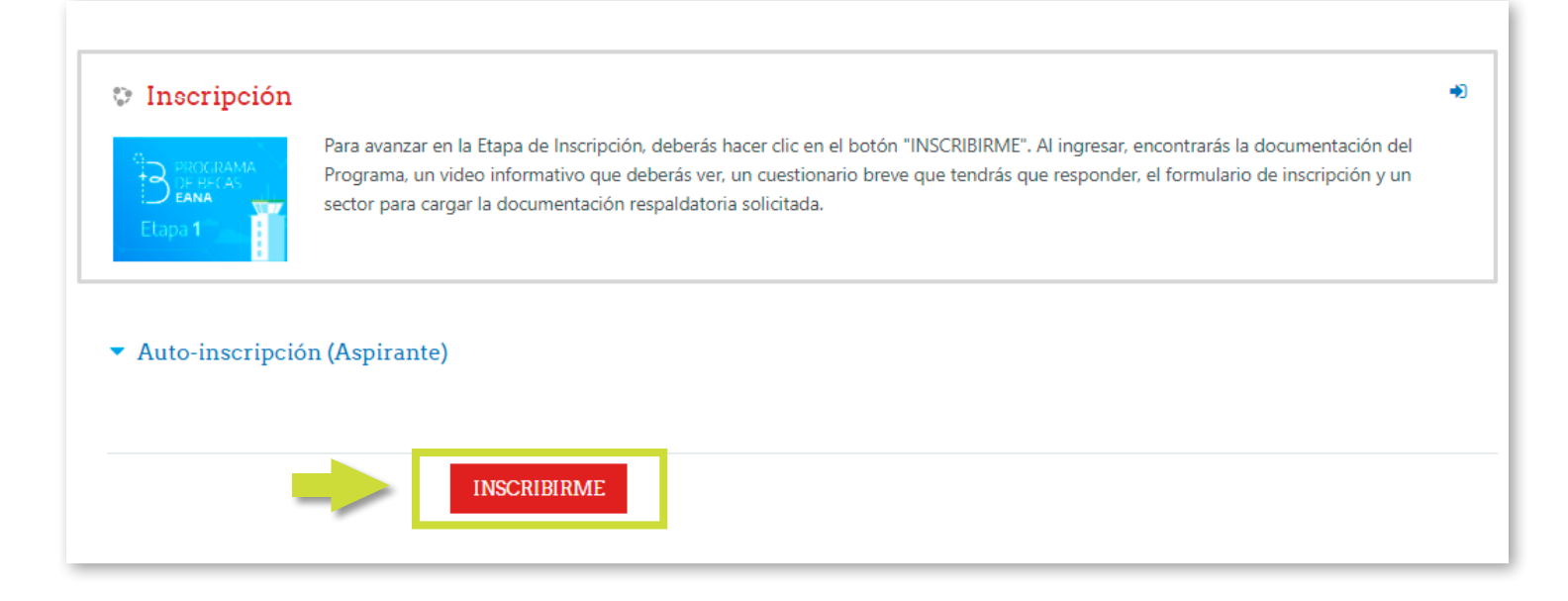

#### Confirmación de auto-registración en Etapa 1

Este mensaje aparece en la pantalla de la Información de la Etapa Inscripción.

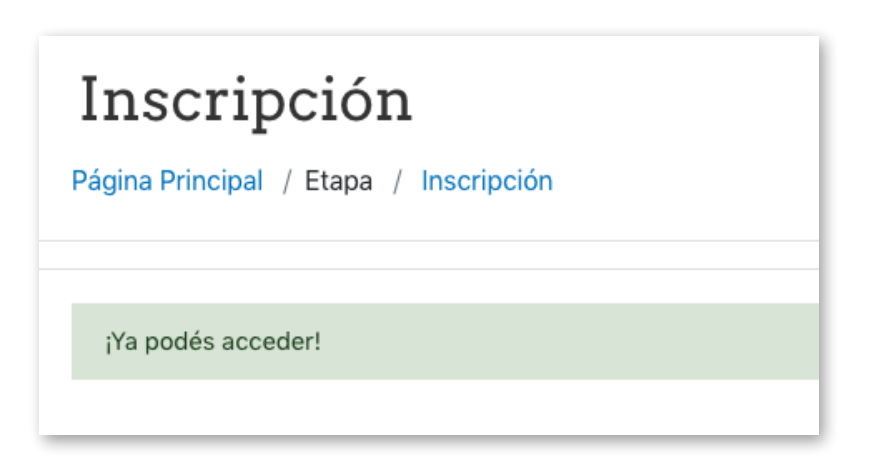

+

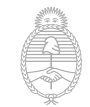

Auto-registración

Inscripción (Etapa 1)

#### Mail de confirmación de auto-registración

Bienvenida/o a la Etapa de Inscripción 884 6 Ō 2 No contestar a este correo (vía Programa de Becas EANA) <noreply@eana.com.ar> (Smartes, 29 de noviembre de 2022 13:21:06 Hola Bienvenida/o al Programa de Becas EANA - Quinta Edición. En EANA promovemos una cultura inclusiva y diversa, basada en el respeto y en la igualdad de oportunidades, valorando los diferentes aportes de las personas sin importar su condición, religión, etnia, nacionalidad, género, identidad o expresión de género, orientación sexual, edad o discapacidad. Queremos construir una EANA más justa, inclusiva y con equidad. Requisitos Excluventes para participar: Ser argentino/a nativo/a, naturalizado/a o por opción. Tener entre 20 y 30 años de edad.
Residir en: AMBA\* o provincia de: Corrientes, Chaco, Chubut, Formosa, Río Negro, San Juan, Tierra del Fuego. \*\*. Tener secundario completo. Contar con nivel de inglés mínimo exigido: intermedio. Tener Certificado de Antecedentes Penales vigente al momento de la inscripción. El mismo no deberá superar los 3 meses desde la fecha de emisión
 Contar con disponibilidad para trasladarse a otra ciudad durante el período de 6 meses, aproximadamente, que es lo que conlleva la formación en modalidad presencial en la sede del CIPE (Sede Provincia de Buenos Aires - Localidad de Ezeiza). ¡Gracias por tu interés] Saludos Programa de Becas EANA \*AMBA - Localidades contenidas: Almirante Brown, Avellaneda, Berazategui, Berisso, Brandsen, C.A.B.A., Campana, Cañuelas, Ensenada, Escobar, Esteban Echeverría, Exaltación de la Cruz, Ezeiza, Florencio Varela, General Las Heras, General Rodríguez, General San Martín, Hurlingham, Ituzaingó, José C. Paz, La Matanza, Lanús, La Plata, Lomas de Zamora, Luján, Marcos Paz, Malvinas Argentinas, Moreno, Merlo, Morón, Pilar, Presidente Perón, Quilmes, San Fernando, San Isidro, San Miguel, San Vicente, Tigre, Tres de Febrero, Vicente López, Zárate. \*\* Las vacantos serán para los siguientos Acropuertos/Acródromos: Acroparque Jorge Newbery, Buenos Aires; Acropuerto Internacional de Ezeiza. Buenos Aires: Acropuerto de Morón, Buenos Aires; Aeropuerto Internacional de San Fernando, Buenos Aires; Aeropuerto Internacional Doctor Fernando Piragine Niveyro, Corrientes; Aeropuerto Internacional de Resistencia, Chaco; Aeropuerto Internacional General Enrique Mosconi, Comodoro Rivadavia, Chubut; Aeropuerto de Morón, Duento Madryn, Chubut; Aeropuerto Internacional Almirante Marcos A. Zar, Trelew, Chubut; Aeropuerto Internacional de Formosa, Formosa; Aeropuerto Internacional de Formosa, Formosa; Aeropuerto Internacional de Formosa, Formosa; Aeropuerto Internacional de Formosa, Formosa; Aeropuerto, San Juan; Aeropuerto Internacional Generador Ramón Trejo Noel, Río Grande, Tierra del Fuego, Aeropuerto Internacional de Formosa;

IMPORTANTE: se priorizarán aquellos perfiles que, la distancia entre su domicilio de residencia y el Aeropuerto o Aeródromo más cercano del mismo, no supere los 100Km de distancia

Nota: Este es un mensaje que se genera desde una casilla automática y no debe responderse.

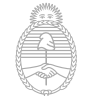

Auto-registración

Inscripción (Etapa 1)

#### Información General de la Etapa Inscripción

En esta sección encontrarás toda la información necesaria.

| Información General                                                                                                    | 0 |
|----------------------------------------------------------------------------------------------------|---|
| INSCRIPCIÓN INICIAL                                                                                                    |   |
| <ul> <li>Consultá aquí la información del Programa de Becas</li> <li>Entrando a esta sección vas a encontrar:</li> <li>Instructivo de Inscripción</li> <li>Bases y Condiciones</li> <li>Paso a paso (características del Programa e instancias evaluatorias)</li> <li>Ficha de Curso CIPE</li> <li>Temario de las Evaluaciones de Conocimiento y Habilidades</li> </ul> |   |
| <ul> <li>Paso a paso (características del Programa e Instancias evaluatorias)</li> <li>Ficha de Curso CIPE</li> <li>Temario de las Evaluaciones de Conocimiento y Habilidades</li> </ul>                                                                                                    |   |

#### Video Informativo CTA

En esta sección deberás ver el video informativo y responder un breve cuestionario.

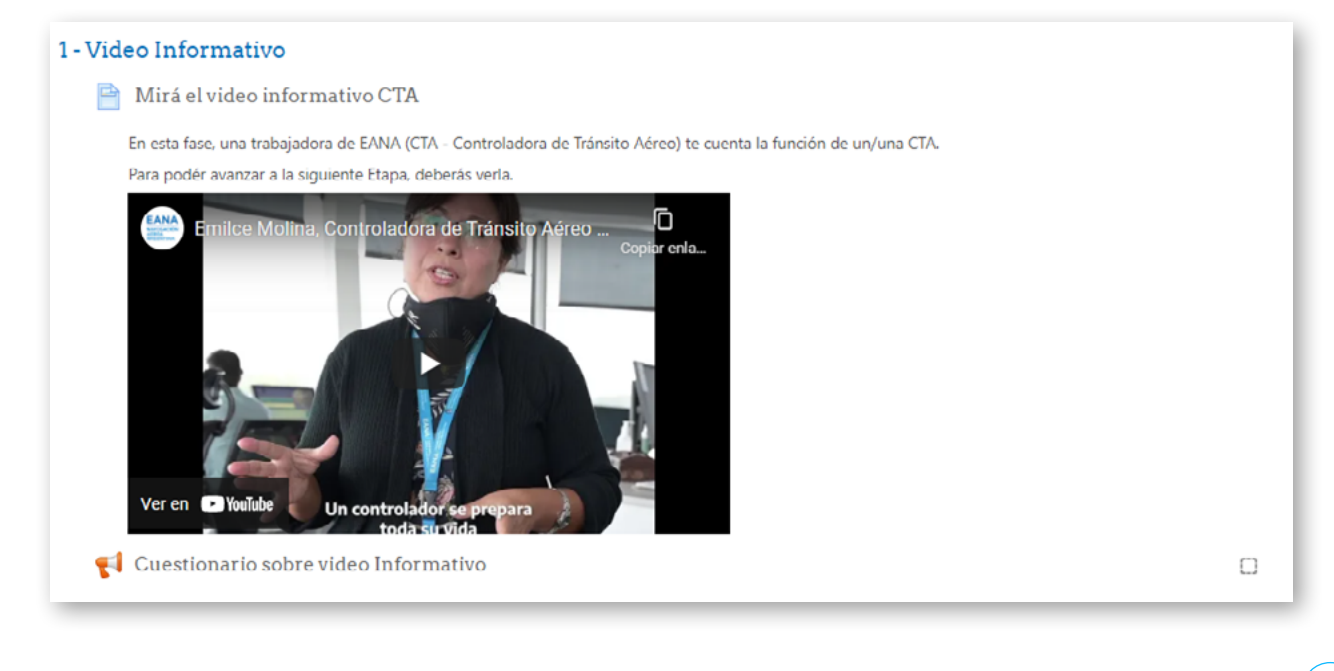

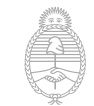

Auto-registración

Inscripción (Etapa 1)

 $\Box$ 

#### Formulario de Inscripción

En esta sección completarás el Formulario de Inscripción.

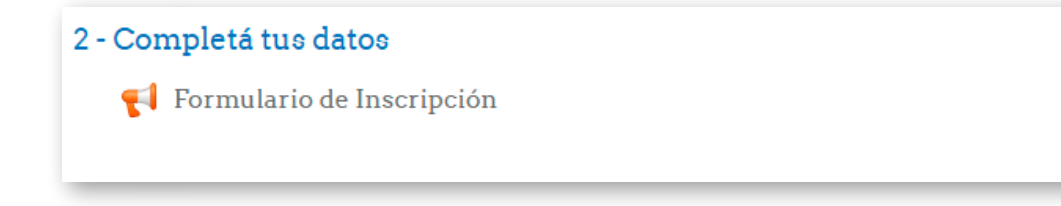

#### Tené en cuenta que:

→ La casilla ubicada en el margen derecho de cada Etapa, aparecerá con un tilde celeste, cuando hayas completado correctamente todos los campos requeridos.

#### Documentación respaldatoria

Es muy importante que adjuntes toda la documentación solicitada.

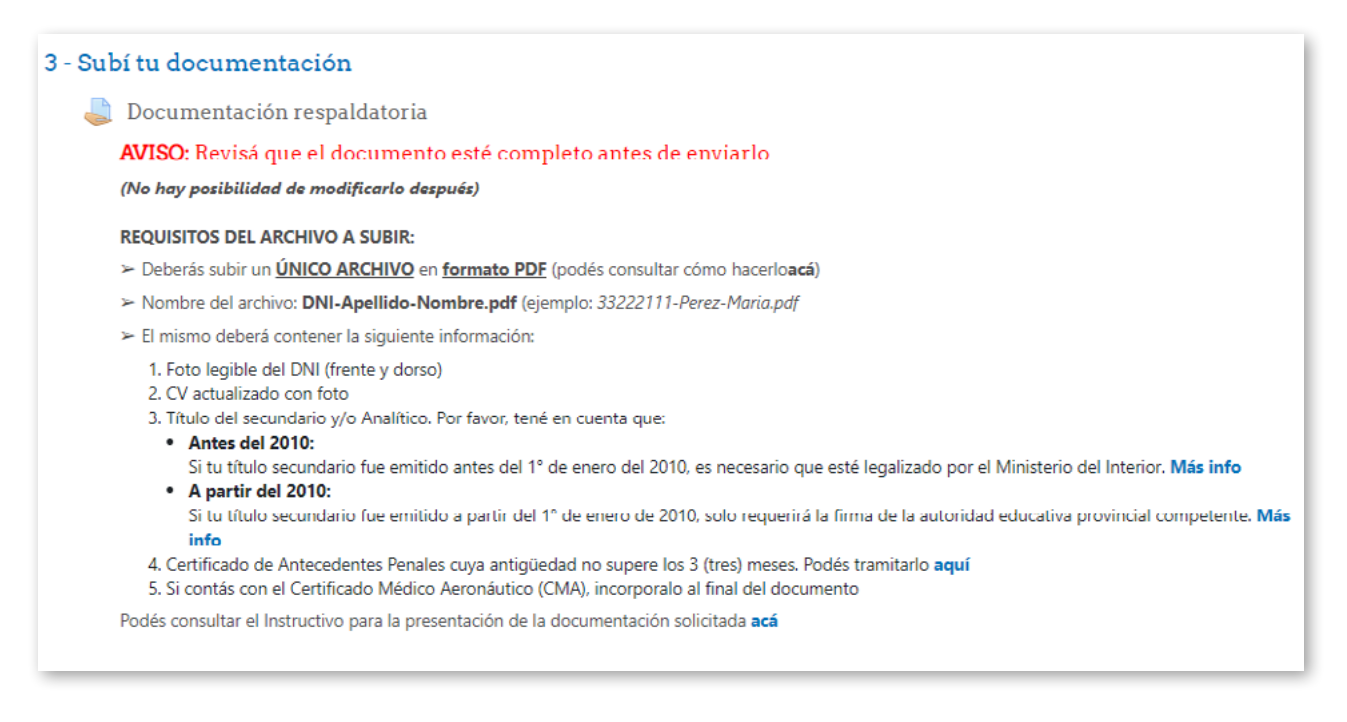

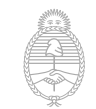

Auto-creación

nuevo usuario/a

Auto-registración
Inscripción (Etapa 1)
Confirmación de finalización
4 - Confirmá tu Inscripción
Cierre de Inscripción

**Finalización:** Al hacer clic en el último botón CONTINUAR, se vuelve a la pantalla inicial de la Etapa Inscripción, donde aparecen las 3 casillas de actividades marcadas como completadas:

Si vuelven a ingresar a las actividades, aparecerá el siguiente mensaje:

Por favor, confirmá tu inscripción al Programa de Becas para finalizar el proceso.

| Ya complet              | aste este paso.      |
|-------------------------|----------------------|
| E≎tado de la            | entrega              |
| Estado de la<br>entrega | Enviado para revisar |

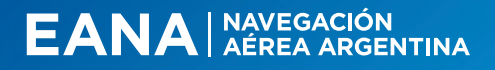

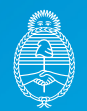

Ministerio de Transporte Argentina

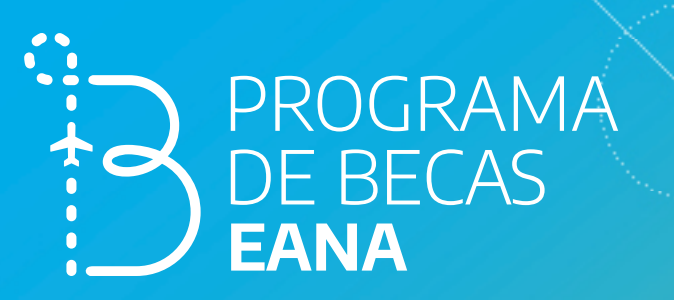

## ¡Muchas gracias!